## **Dell Pro 13 Premium**

PA13250

Re-imaging guide for Windows

Regulatory Model: P191G Regulatory Type: P191G001 January 2025 Rev. A00

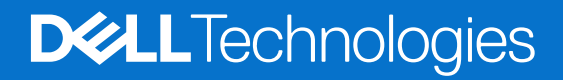

#### Hinweise, Vorsichtshinweise und Warnungen

(i) ANMERKUNG: HINWEIS enthält wichtige Informationen, mit denen Sie Ihr Produkt besser nutzen können.

VORSICHT: ACHTUNG deutet auf mögliche Schäden an der Hardware oder auf den Verlust von Daten hin und zeigt, wie Sie das Problem vermeiden können.

MARNUNG: WARNUNG weist auf ein potenzielles Risiko für Sachschäden, Verletzungen oder den Tod hin.

© 2025 Dell Inc. oder deren Tochtergesellschaften. Alle Rechte vorbehalten. Dell Technologies, Dell und andere Marken sind Marken von Dell Inc. oder deren Tochtergesellschaften. Andere Marken sind Marken der jeweiligen Eigentümer.

# Contents

| Chapter 1: Installation overview                                | 4  |
|-----------------------------------------------------------------|----|
| Chapter 2: Introduction                                         | 5  |
| Chapter 3: Order of reinstallation                              | 6  |
| Chapter 4: Updating or resetting the BIOS                       | 7  |
| Updating the BIOS in Windows                                    | 7  |
| Trusted Platform Module (TPM) security                          | 7  |
| Chapter 5: Reinstalling the operating system                    | 8  |
| Chapter 6: Reinstalling drivers and applications                | 9  |
| Displaying drivers and applications on your computer            | 9  |
| Chapter 7: Reinstallation sequence for drivers and applications | 10 |
| Critical Microsoft Knowledge Base (KB) updates                  |    |
| Intel chipset device software                                   | 10 |
| Downloading and installing the chipset driver                   | 10 |
| Graphics                                                        |    |
| Downloading and installing the Dell graphics driver             |    |
| Audio                                                           |    |
| Downloading and installing the Dell audio driver                | 11 |
| Camera                                                          | 11 |
| Downloading and installing the camera-related drivers           |    |
| Fingerprint-reader driver                                       |    |
| Downloading and installing the fingerprint-reader driver        |    |
| Wireless Local Network (WLAN) drivers                           |    |
| Downloading and installing the Wi-Fi driver                     |    |
| Dell Optimizer                                                  |    |
| Downloading and installing the Dell Optimizer                   |    |
| Dell Thunderbolt Dock WD22TB4                                   | 13 |
| Chapter 8: .NET Framework                                       | 14 |
| Chanter 9: Hilfe erhalten und Kontaktaufnahma mit Doll          | 15 |
| Unapter 5. mille emaiten und Kontaktaumannie mit Dem            |    |

## Installation overview

CAUTION: This section of the re-imaging guide covers driver installation and driver updates and is designed for computer administrators. Do not attempt to install or update drivers on the computer if you are not an administrator or if you are unsure of the procedures. Failure to follow instructions may result in permanent data loss.

- **NOTE:** The information that is provided in this guide is only applicable to computers shipped with the Windows 11 operating system.
- () NOTE: Dell Technologies recommends that you download and install the device drivers from the Dell Drivers & Downloads website. Installing device drivers from a non-Dell website can cause computer performance issues or corrupt operating system files. It can also cause blue screen errors, unexpected shutdowns, or infect your computer with malicious software.

Device drivers must be updated when you reinstall the operating system using a CD, DVD, or USB drive. Device drivers must also be updated when you are facing networking, graphics, sound, or other hardware-related problems. Dell Technologies recommends that you install or update device drivers if you have performed a factory reset of your Dell computer. Use the Dell Backup and Recovery application or other factory-reset methods. The driver installation ensures that you have the latest device drivers installed on your computer and that the devices function optimally.

Installing or updating device drivers may lead to the following improvements:

- Increases in computer performance
- Patched security risks
- Expanded compatibility
- Fixed device issues
- Support for new features

However, if your computer is operating normally and there are no driver issues or Windows prompted updates driver updates may be unnecessary. Updating drivers unnecessarily may create problems.

Review the importance of each driver update on the Dell Drivers & Downloads page before assessing the need to browse an update.

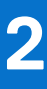

## Introduction

# CAUTION: This re-imaging guide is designed for system administrators. Do not attempt to re-image the computer if you are not an administrator or are unsure of the procedures. Failure to follow instructions may result in permanent data loss.

(i) NOTE: The information that is provided in this guide is only applicable to computers with Windows 11 installed.

Re-imaging is the process of removing all software on the computer and reinstalling the removed software. Re-imaging is required when software in the computer is corrupted or damaged. It can also be used as a means of removing harmful and malicious software in your computer. This re-imaging guide provides the steps that are required for re-imaging your computer.

This guide assists you in installing Dell-recommended software stack and settings, drivers, and applications, which are tested and validated on your computer. The installation of the listed drivers and applications as described in the guide enhances the optimal performance of your computer.

Dell also provides drivers and applications that are not included with the Windows operating system. These drivers are required to enable the following solid state drives (SSDs):

- 256 GB PCIe SSD
- 512 GB PCIe SSD
- 1 TB PCIe SSD
- 2 TB PCIe SSD

It is always recommended to re-image on a newly installed operating system and not from any previous image-build. Ensure that the BIOS settings, including SATA configurations and modes, are set appropriately. Use the latest drivers and applications when re-imaging the computer.

## **Order of reinstallation**

**NOTE:** Some drivers and application installation steps may not be applicable, depending on the configuration of the computer you have ordered.

To achieve optimal performance, install the drivers and applications in the following sequence:

- 1. BIOS: Enables the operating system to be loaded into the memory and enables the initial setup process on your computer.
- 2. Windows operating system: The operating system controls the computer's hardware to be a base on which other
- software can operate on.
  Critical Microsoft Knowledge Base (KB) updates: Microsoft updates that fix and optimize the operating system. For more information, see Windows release information.
- 4. Intel chipset driver: Allows Windows to communicate and adjust settings on components on the system board which includes:
  - Intel Chipset Device Software Driver
  - Intel Management Engine Components Installer
  - Intel Serial I/O Driver
  - Intel HID Event Filter Driver
  - Intel Thunderbolt Controller Driver
  - Intel Dynamic Tuning Driver
  - Intel Innovation Platform Framework Driver
  - Intel Al Boost Driver
  - Intel Platform Monitoring Technology Driver
  - Intel Integrated Sensor Solution Driver
  - Intel Manageability and Security Status Application
- 5. Graphics driver:
  - Enhances and optimizes video performance.
    - Enables and provides additional functionality not in the native Microsoft VGA driver, including:
    - User-customizable power management features
    - Portability and behavioral profiles
    - Multiple-monitor support
- 6. Audio driver: Enables and enhances the audio controller.
- 7. Camera driver: Intel 2D Imaging, MCU, or Visual Sensing Controller Driver.
- 8. Camera Al Effect Opt-in driver: If the camera Al feature is enabled.
- 9. Security drivers, which include:
- Goodix Fingerprint Sensor
- 10. Networking and communication drivers, which include:
  - Wireless Local Area Network (WLAN) adapter driver: Enables and enhances the wireless adapter.
  - Bluetooth driver: Enables and enhances the Bluetooth adapter.
- 11. Install the latest updates and drivers:
  - For commercial computers, use **Dell Update (DU).**
  - For consumer computers, use **SupportAssist**.

(i) NOTE: Drivers can be downloaded and installed manually from the Drivers & Downloads.

#### 12. Dell applications, which include:

- Dell Update
- Dell Optimizer (DO)

## Updating or resetting the BIOS

#### **Updating the BIOS in Windows**

It is recommended to update the BIOS is Windows when an update is available or when you replace the system board.

- 1. Go to Dell Support Site.
- 2. In the Search support field, enter the Service Tag/Serial Number/Service Request/Model/Keyword of your computer, and then click Search.
  - () NOTE: If you do not have the Service Tag/Serial Number/Service Request/Model/Keyword, use the SupportAssist feature to automatically identify your computer. You can also click **Browse all products** to manually browse for your computer.
- 3. Click Drivers & downloads > Find drivers.
- 4. In the **Operating system** drop-down, select the operating system that is installed on your computer.
- 5. In the Category drop-down list, select BIOS.
- 6. Select the latest version of BIOS, and click **Download** to download the BIOS file for your computer.
- 7. After the download is complete, browse the folder where you saved the BIOS update file.
- Double-click the BIOS update file icon and follow the on-screen instructions.
   For more information, see knowledge base article 000124211 at Dell Support Site.

### **Trusted Platform Module (TPM) security**

TPM must be enabled in the BIOS setup program for it to be deployed on the computer. Follow these steps to enable and configure the TPM:

- **1.** Turn on or restart your computer.
- Press F2 when the Dell logo is displayed on the screen to enter the BIOS setup program. The BIOS setup program is displayed.
- **3.** On the left pane, select **Security**.
- 4. Select or clear any of the following options to enable or disable it, respectively:
  - TPM state (Enabled or Disabled):
    - Enabled: The BIOS will enable the TPM during POST and it can be accessed by the operating system.
  - **Disabled**: The BIOS will not enable the TPM during POST and it cannot be accessed by the operating system.
  - TPM 2.0 security On: The TPM is enabled and activated.
  - Clear: The BIOS clears the information that is stored in the TPM.
- 5. Save the settings and exit.

## **Reinstalling the operating system**

The Windows operating system is validated for use on this computer. You can reset or reinstall the operating system under different scenarios. For more information about reinstalling the operating system, see the knowledge base article 000192698 at Dell Support Site.

Before attempting a reinstall of your operating system, Dell Technologies recommends that you backup all data as described in the Microsoft knowledge base article.

## **Reinstalling drivers and applications**

Drivers and applications are software that enables Windows to communicate with the hardware devices and software in your computer. Devices such as video and sound cards require drivers to function correctly within Windows, and enable users to adjust hardware settings.

Windows includes drivers for most devices, but device-specific drivers may have to be downloaded and installed separately.Dell Technologies recommends that you download the device drivers for your Dell computer from Drivers & Downloads.

Applications must be downloaded and installed separately.Dell Technologies recommends that you download the required applications for your Dell computer from the Dell Download Center.

#### Displaying drivers and applications on your computer

- 1. Turn on your computer.
- 2. Go to Dell Support Site.
- 3. In the **Search support** field, enter the Service Tag/Serial Number/Service Request/Model/Keyword of your computer, and then click **Search**.
  - (i) NOTE: If you do not have the Service Tag/Serial Number/Service Request/Model/Keyword, use the SupportAssist feature to automatically identify your computer. You can also click **Browse all products** to manually browse for your computer.
- 4. Click Drivers & downloads > Find drivers.
- 5. Select the Windows operating system installed on your computer to get a list of the drivers and applications available on your computer.

# Reinstallation sequence for drivers and applications

Driver installation is critical after reinstalling the Windows operating system on your Dell computer. Install the drivers in the correct sequence for your computer to function correctly. In some scenarios, you may have to reinstall or update the device driver if you are encountering issues with a specific device.

For more information, see the Dell knowledge base article 000132394 at Dell Support Site.

(i) NOTE: The Windows operating system includes touchpad drivers; no other touchpad-driver installation is required.

(i) **NOTE:** The Windows operating system includes the webcam drivers; no additional webcam-driver installation is required. For video capture or streaming, users can install webcam software available from third-party providers.

Dell Technologies recommends installing drivers or applications in the following sequence.

#### Critical Microsoft Knowledge Base (KB) updates

Dell Technologies recommends installing all the latest available KB updates on your computer. KB updates are automatically downloaded and installed when Windows Updates are enabled and can also be manually downloaded and installed from the Microsoft support site. For more information, see Windows release information: Windows 11 - release information

#### Intel chipset device software

The Windows operating system may not include the updated Intel chipset device software for Dell computers. The Intel chipset device software is available on Dell's support site Dell Support Site.

#### Downloading and installing the chipset driver

- 1. Turn on the computer.
- 2. Go to Dell Support Site.
- **3.** In the **Search support** field, enter the Service Tag/Serial Number/Service Request/Model/Keyword of your computer, and then click **Search**.
  - () NOTE: If you do not have the Service Tag/Serial Number/Service Request/Model/Keyword, use the SupportAssist feature to automatically identify your computer. You can also click **Browse all products** to manually browse for your computer.
- 4. Click Drivers & downloads > Find drivers.
- 5. In the Category drop-down, select Chipset.
- 6. Click Download to download the chipset driver for your computer.
- 7. After the download is complete, go to the folder where you saved the chipset driver file.
- 8. Double-click the chipset driver file icon and follow the instructions on the screen.

### Graphics

The Windows operating system includes the VGA-graphics driver only. For optimal graphics performance, install the Dell graphics driver applicable to your computer from Dell Support Site.

#### Downloading and installing the Dell graphics driver

- 1. Turn on your computer.
- 2. Go to Dell Support Site.
- **3.** In the **Search support** field, enter the Service Tag/Serial Number/Service Request/Model/Keyword of your computer, and then click **Search**.
  - () NOTE: If you do not have the Service Tag/Serial Number/Service Request/Model/Keyword, use the SupportAssist feature to automatically identify your computer. You can also click **Browse all products** to manually browse for your computer.
- 4. Click Drivers & downloads > Find drivers.
- 5. In the Category drop-down, select Video.
- 6. Click **Download** to download the preferred graphics driver for your computer.
- 7. After the download is complete, go to the folder where you saved the graphics driver file.
- 8. Double-click the graphics driver file icon and follow the instructions on the screen.

### Audio

The Windows operating system does not include the audiodriver that is recommended by Dell. Install the HD audio driver available for download from Dell Support Site.

#### Downloading and installing the Dell audio driver

- 1. Turn on your computer.
- 2. Go to Dell Support Site.
- **3.** In the **Search support** field, enter the Service Tag/Serial Number/Service Request/Model/Keyword of your computer, and then click **Search**.
  - (i) NOTE: If you do not have the Service Tag/Serial Number/Service Request/Model/Keyword, use the SupportAssist feature to automatically identify your computer. You can also click **Browse all products** to manually browse for your computer.
- 4. Click Drivers & downloads > Find drivers.
- 5. In the Category drop-down, select Audio.
- 6. Click **Download** to download the preferred audio driver for your computer.
- 7. After the download is complete, go to the folder where you saved the audio driver file.
- 8. Double-click the audio driver file icon and follow the instructions on the screen.

### Camera

The Windows operating system does not include the camera drivers recommended by Dell. Install the latest driver available for download from the Dell Support Site.

#### Downloading and installing the camera-related drivers

- 1. Turn on your computer.
- 2. Go to Dell Support Site.
- **3.** In the **Search support** field, enter the Service Tag, Serial Number, Service Request, Model, or Keyword of your computer, and then click **Search**.

- () NOTE: If you do not have the Service Tag, Serial Number, Service Request, Model, or Keyword, use the SupportAssist feature to automatically identify your computer. You can also click **Browse all products** to manually browse for your computer.
- 4. Click Drivers & downloads > Find drivers.
- 5. From the Category drop-down list, select Camera.
- 6. Click **Download** to download the following camera drivers for your computer.
  - Intel Integrated Sensor Solution Driver
  - MCU Driver for Intel Visual Sensing Controller
  - Intel Visual Sensing Controller driver (only required for computers with Intel Visual Sensing Controller)
  - Intel 2D Imaging Driver
- 7. After the download is complete, navigate to the folder where you saved the camera driver files.
- 8. Double-click the camera driver files icon and follow the instructions on the screen.

#### **Fingerprint-reader driver**

#### Downloading and installing the fingerprint-reader driver

- 1. Turn on your computer.
- 2. Go to Dell Support Site.
- 3. In the **Search support** field, enter the Service Tag/Serial Number/Service Request/Model/Keyword of your computer, and then click **Search**.
  - () NOTE: If you do not have the Service Tag/Serial Number/Service Request/Model/Keyword, use the SupportAssist feature to automatically identify your computer. You can also click **Browse all products** to manually browse for your computer.
- 4. Click Drivers & downloads > Find drivers.
- 5. In the Category drop-down, select Security.
- 6. Click **Download** to download the Goodix Fingerprint Sensor Driver for your computer.
- 7. After the download is complete, go to the folder where you saved the Goodix Fingerprint Sensor driver file.
- 8. Double-click the Goodix Fingerprint Sensor driver file icon and follow the instructions on the screen.

### Wireless Local Network (WLAN) drivers

The Windows operating system does not provide native-device driver support for WLAN controllers on Dell computers. To obtain wireless network functionality, install the relevant WLAN drivers from the Dell Support Site.

#### Downloading and installing the Wi-Fi driver

- 1. Turn on the computer.
- 2. Go to the Dell Support Site.
- **3.** In the **Search support** field, enter the Service Tag, Serial Number, Service Request, Model, or Keyword of your computer, and then click **Search**.
  - () NOTE: If you do not have the Service Tag, Serial Number, Service Request, Model, or Keyword, use the SupportAssist feature to automatically identify your computer. You can also click **Browse all products** to manually browse for your computer.
- 4. Click Drivers & downloads > Find drivers.
- 5. From the Category drop-down list, select Network, Ethernet & Wireless.
- 6. Click **Download** to download the preferred Wi-Fi controller and Bluetooth drivers for your computer.
- 7. After the download is complete, go to the folder where you saved the driver files.

8. Double-click the file icon of each driver file, and follow the on-screen instructions.

## **Dell Optimizer**

Dell Optimizer is a software application that intelligently and dynamically optimizes the performance of your computer by using artificial intelligence and machine learning. It improves the productivity, performance, and user experience through computer usage analysis and learning.

For more information about Dell Optimizer, see Dell Support Site.

#### Downloading and installing the Dell Optimizer

- 1. Turn on your computer.
- 2. Go to Dell Support Site.
- **3.** In the **Search support** field, enter the Service Tag/Serial Number/Service Request/Model/Keyword of your computer, and then click **Search**.
  - () NOTE: If you do not have the Service Tag/Serial Number/Service Request/Model/Keyword, use the SupportAssist feature to automatically identify your computer. You can also click **Browse all products** to manually browse for your computer.
- 4. Click Drivers & downloads > Find drivers.
- 5. In the Category drop-down, select Application.
- 6. Click **Download** to download the application for your computer.
- 7. After the download is complete, go to the folder where you saved the Dell Optimizer application file.
- 8. Double-click the application file icon and follow the instructions on the screen.

## **Dell Thunderbolt Dock WD22TB4**

The Dell Thunderbolt Dock WD22TB4 is a device that links all your electronic devices to your computer using a Thunderbolt 4 (Type-C) cable interface. Connecting the computer to the docking station enables you to access to all peripherals such (mouse, keyboard, stereo speakers, external hard drive, and high-resolution displays) without having to plug each device into the computer.

CAUTION: You must update your computer's BIOS and the Dell Thunderbolt Docking Station drivers to the latest versions available on then Dell support site before using the docking station. Older BIOS versions and drivers could result in the docking station not being recognized by your computer or not functioning optimally.

For more information about the drivers required for the Dell Thunderbolt Dock WD22TB4, see Dell Support Site.

## **.NET Framework**

The .NET Framework is a software framework from Microsoft, which is bundled with Windows operating systems. The .NET Framework is intended to be used by applications created for the Windows platform.

# Hilfe erhalten und Kontaktaufnahme mit Dell

### Selbsthilfe-Ressourcen

Mithilfe dieser Selbsthilfe-Ressourcen erhalten Sie Informationen und Hilfe zu Dell-Produkten:

#### Tabelle 1. Selbsthilfe-Ressourcen

| Selbsthilfe-Ressourcen                                                                                                    | Ort der Ressource                                                                                                    |
|----------------------------------------------------------------------------------------------------|----------------------------------------------------------------------------------------------------|
| Informationen zu Produkten und Dienstleistungen von Dell                                                                                                    | Dell Website                                                                                                    |
| Tipps                                                                                                    | ·••                                                                                                    |
| Support kontaktieren                                                                                                    | Geben Sie in der Windows-Suche Contact Support ein und drücken Sie die Eingabetaste.                                                                                                    |
| Onlinehilfe für Betriebssystem                                                                                                    | Windows Support-Seite                                                                                                    |
|                                                                                                    | Linux Support-Seite                                                                                                    |
| Greifen Sie auf Top-Lösungen, Diagnosen, Treiber und<br>Downloads zu und erfahren Sie mithilfe von Videos,<br>Handbüchern und Dokumenten mehr über Ihren Computer. | Ihr Dell Computer wird durch eine Service-Tag-Nummer<br>oder einen Express-Servicecode eindeutig identifiziert. Um<br>die relevanten Support-Ressourcen für Ihren Dell Computer<br>anzuzeigen, geben Sie auf der Dell Support-Seite die Service-<br>Tag-Nummer oder den Express-Servicecode ein.<br>Weitere Informationen dazu, wie Sie das Service-Tag Ihres<br>Computers finden, finden Sie unter Suchen des Service-Tags<br>Ihres Computers. |
| Artikel in der Dell Wissensdatenbank                                                                                                    | <ol> <li>Rufen Sie die Dell Support-Seite auf.</li> <li>Wählen Sie in der Menüleiste oben auf der Support-Seite<br/>die Option Support &gt; Support-Bibliothek aus.</li> <li>Geben Sie in das Suchfeld auf der Seite in der<br/>Support-Bibliothek das Schlüsselwort, das Thema oder die<br/>Modellnummer ein und klicken oder tippen Sie dann auf<br/>das Suchsymbol, um die zugehörigen Artikel anzuzeigen.</li> </ol>                        |

#### Kontaktaufnahme mit Dell

Informationen zur Kontaktaufnahme mit Dell für den Verkauf, den technischen Support und den Kundendienst erhalten Sie auf der Dell Support-Seite.

(i) ANMERKUNG: Die Verfügbarkeit der Services kann je nach Land oder Region und Produkt variieren.

() ANMERKUNG: Wenn Sie nicht über eine aktive Internetverbindung verfügen, können Sie Kontaktinformationen auch auf Ihrer Auftragsbestätigung, dem Lieferschein, der Rechnung oder im Dell Produktkatalog finden.

9